# Service de réservation en ligne – Manuel

| FONCTIONNEMENT                                             | 2  |
|------------------------------------------------------------|----|
| RESERVATION DES REPAS                                      | 2  |
| JOURS ET HEURES DE RESERVATIONS<br>RESERVATION ET CONGES   | 3  |
| DANS ORCADIACSV2 : GERER LES LOGIN DE CONNEXION DES ELEVES | 4  |
| SYNCHRONISATION DES DONNEES « OCSSYNCHRO.EXE »             | 8  |
| CONFIGURATION « ADMINISTRATEUR » SUR LE SITE WEB           | 8  |
| FONCTIONNEMENT SUR SMARTPHONE                              | 9  |
| ANNEXES                                                    | 9  |
| ENVOI DE COURRIER PAR MAIL                                 | 9  |
| ARCHIVAGE DES COURRIERS ENVOYES                            | 11 |
| AJOUT D'UN LOGO                                            |    |

## Fonctionnement

Le système OCS WEB permet de faire des réservations en ligne sur Internet.

Le site WEB pour la réservation est accessible à l'adresse : <u>http://resto-scolaire.fr/nom</u> ou "nom" est le nom ou la ville de votre établissement. (Ex : <u>http://resto-scolaire.fr/dmi</u>)

| Res                        | tauration scolaire                           |                    |       |
|----------------------------|----------------------------------------------|--------------------|-------|
|                            | l etablissement de test                      |                    | and a |
|                            |                                              |                    |       |
| Renseignez vos login et mo | t de passe                                   |                    |       |
|                            | Login                                        |                    |       |
|                            | Passe                                        |                    |       |
|                            | Valider                                      |                    |       |
| Demande d'inscription ou   | oubli de votre login ou mot de passe > Faite | 5 1018 demande à : |       |
| dev@dmi-systemes.fr        | 2722 I I I I I I I I I I I I I I I I I I     |                    |       |
|                            |                                              |                    |       |

Si vous disposé de l'option"Smartphone" ce site est aussi accessible dans sa version SmartPhone depuis le navigateur Internet d'un smartphone.

## **Réservation des repas**

Pour réserver un repas l'individu **doit se connecter au site WEB** en renseignant son login et son mot de passe.

Ces login et mot de passe sont générés par Orcadia et envoyés aux individus (voir ci après)

Il peut alors réserver son repas et accéder à la liste des réservations faites

Il y a 2 modes de réservation :

- > Réservation pour le prochain repas : L'individu ne choisi pas la date du repas réservé.
- > Réservation pour un jour donné : l'individu choisi le jour du repas réservé

|                   |             | Restaurat<br>Lycée Saint Ext | ion sc<br>1péry - F | olaire<br>Ameck        |     |   |
|-------------------|-------------|------------------------------|---------------------|------------------------|-----|---|
| Réservation In    | formations  | Compte Quitte                | er Aid              | <u>e</u>               |     |   |
| Réservation       | Réserv      | ver pour le Va               | lider               |                        |     |   |
| Réservations fait | <u>es</u>   |                              |                     |                        |     |   |
| Prestation        | Jour        | réservé le                   | Montant             | Etat                   |     |   |
| DEJEUNER          | Ven 03 juil | Mer 01/07/15 - 14:22         |                     | Confirmée              | WEB | 0 |
| DEJEUNER          | Lun 06 juil | Mer 01/07/15 - 14:24         |                     | Refusée (Mauvais jour) | WEB | - |

# Jours et heures de réservations

Les délais de réservations sont fixés par la fenêtre ci en dessous

| Paramètres généraux                                                                                                    |                                   |
|----------------------------------------------------------------------------------------------------|-----------------------------------|
| Modifier Valider                                                                                                    | Annuler Visuali                   |
| Général Restauration Bourses Etats Vie scolaire Finances Application Contrôle accés                                                                                   | Badges Affichage Lecteurs         |
| Utiliser la correspondance des jours ? Planning de réservation ->                                                                                                    | Jours fériés 🕟                    |
| Pour les réservations hebdomadaires<br>Nombre de jours MAXI entre le jour de réservation et le la da<br>Nombre de jours MINI entre le jour de réservation et le la da | ate réservée 30<br>ate réservée 7 |

En configurant le "Planning de réservations"

| Réservatio   | n        |          |          |       |
|--------------|----------|----------|----------|-------|
| lour tásarvá | Début    | H dábut  | Fin      | H Fin |
| JUUI IESEITE | Debut    | TT GEDGC |          |       |
| lundi        | vendredi | 14:30    | lundi    | 09:15 |
| mardi        | lundi    | 14:30    | mardi    | 09:15 |
| mercredi     | mardi    | 14:30    | mercredi | 09:15 |
| jeudi        | mercredi | 14:30    | jeudi    | 09:15 |
| vendredi     | jeudi    | 14:30    | vendredi | 09:15 |
|              |          |          |          |       |

En mode réservation hebdomadaire, le paramètre "Début" n'est pas pris en compte.

### La réservation peut être faite jusqu'à N jours dans le futur

Si le mode est réservation "hebdomadaire" ce paramètre détermine jusqu'à quand la réservation est possible. Si non renseigné, la valeur par défaut est 21j.

#### La réservation doit être faite N jours avant le repas

Il est possible d'imposer de réserver N jours à l'avance. Lorsque ce paramètre est renseigné, le paramètre "Fin" et "Heure fin" du planning de réservation n'est pas pris en compte. La valeur par défaut est 0 jours.

## *Réservation et congés*

Il est possible de renseigner des périodes de congés pendant lesquelles ils n'est pas possible de réserver un repas. En mode "*réservation pour le prochain repas*" le repas sera réservé pour le jour suivant la fin des congés.

Renseignez les congés à partir de dans OrcadiaCSv2 (*paramètres généraux / restauration / réservation /Bouton Jours fériés* ).

## Dans OrcadiaCSv2 : gérer les login de connexion des élèves

### Créer des "logins / mot de passe" pour les individus

Les élèves enregistrés sur le site WEB sont ceux dont les propriétés « **login / mot de passe** » sont renseignées.

Il y a un « login / mot de passe » par élève.

Renseigner ces propriétés à partir de l'onglet « **Information** » de la fiche individuelle ou à partir de la fenêtre « **Login des individus** » (*menu gestion / login des individus*)

Cette fenêtre permet aussi **d'envoyer un mail au responsable** avec le login et le lien de connexion au site WEB.

Les logins et mot de passe envoyés par l'établissement sont des logins d'initialisation. L'individu peut par la suite changer son login et mot de passe sur l'onglet « Compte » du site WEB. S'il les a perdus il doit redemander le login d'initialisation à l'établissement.

#### Afficher la liste des logins / mot de passe

Vous pouvez éditer la liste des logins depuis le menu « *Etat / Informations / login et mot de passe* »

# Envoi des logins de connexion au site WEB par courrier (avis aux familles, ...) ou par mail

Dans les lettres personnalisées les champs « **login** » , « **mot de passe** » **et** « **Adresse site web** » permettent de transmettre les données de connexions au responsable.

| Veuillez trouver ci après le login qui vous permetta de vous<br>connecter au site WEB pour la restauration scolaire. | - Etablissement                                    | <u>,</u>     |
|----------------------------------------------------------------------------------------------------|----------------------------------------------------|--------------|
| Ce service vous permettra notamment d'effecture le paiment en<br>ligne de la restauration scolaire.                  | - Adresse1<br>- Adresse2<br>- Code postal          |              |
| Vous pouvez changer votre login et votre mot de passe depuis<br>le site, rubrique "Mon compte"                       |                                                    |              |
| Le site WEB est accessible à l'adresse : [URLWEB1]<br>Veuillez ajouter ce lien à vos favoris                         | E Organisme<br>- Domiciliation                     | 8            |
| Login : [SESSION ]<br>Mot de passe : [PASS ]                                                                         | - Compensation<br>Rib<br>- login<br>- mot de passe | $\mathbf{b}$ |

## Gérer les logins / mot de passe, connexion au site WEB

La fenêtre de gestion des logins vous permet :

- > De visualiser les logins et mot de passes et de les modifier
- De modifier les adresses mails
- D'envoyer des mails de login
- > De visualiser les individus qui ce sont déjà connectés au site WEB.
- D'accéder au site WEB : en cliquant sur le lien « http://dmi-webservices.com/..... »

| <b>5</b> ++ 0 | RCADIA <mark>CS/V2</mark>   |                                   |                                  |              |                |                          |               |                             | F 🛛   |
|---------------|-----------------------------|-----------------------------------|----------------------------------|--------------|----------------|--------------------------|---------------|-----------------------------|-------|
| Įndividu sėl  | ectionné <u>I</u> ous les i | ndividus <u>M</u> a               | il                               |              |                |                          |               |                             |       |
| Sélection     | )<br>                       | V                                 | ] Sanslogin 🛛 🕑 [<br>] Aveclogin | )éjà connec  | té seul        | ) Actifs s<br>) Inactifs | seul<br>s seu | O Actif et inactif          |       |
| badge         | nom                         | prenom                            | login                            | Mot passe    | Mail           | A                        | otif          | Déjà connecté               |       |
| 2             | COMMENSAUX EXC              |                                   | COMMENSAUXEXCE                   | WJGIXI       | fk1@laposte.ne | t I                      |               | 28/09/2012 14:51:26         |       |
| 1             | ESSAI 1 DMI                 | dmi                               | ESSAI1DMIDM                      | SWDECP       | fk.dmi83@gmail | .com                     |               | 02/10/2012 11:28:10         |       |
| 3             | ESSAI 3                     |                                   | ESSAI3                           | QD2VJM       | fk6@laposte.ne | t 🚺                      |               | 28/09/2012 11:30:32         | Е     |
| 10            | MUN                         | ESTIENNE                          | MUNES                            | IYXFSU       |                |                          |               | 28/09/2012 11:49:36         |       |
|               |                             |                                   |                                  |              |                |                          |               |                             | *     |
| Mail de l'    | établissement dev@          | Nota : Les col<br>Pdmi-systemes.f | lonnes en bleu et jaune<br>r     | sont modifia | bles           | Clique                   | r sur         | le titre de la colonne pour | trier |
| http://dr     | mi-webservices.co           | om/index.php                      | o?etab=26                        | <b>N</b> F   | lafraichir Im  | nprimer                  |               | Fermer Valide               | :r    |

### Envoyer les logins de connexion par mail

Vous pouvez envoyer les logins de connexion par mail en créant une lettre personnalisée dans OrcadiaCSv2 ou directement depuis la fenêtre de gestion des logins (menu gestion / login des individus) Sélectionner un individu et faites un clique droit (ou depuis menu « mail »), cliquez sur « Envoyer un mail de login au responsable ».

Vous devez pour envoyer des mails aux responsables, soit :

- renseigner leur mail dans l'onglet « Responsable » de la fiche individuel.
- Importer les mails des responsables depuis SCONET ou SIECLE
- Configurer les paramètres pour l'envoi de mails dans OrcadiaCSv2 (voir chapitre

Annexes/Configuration des paramètres du compte mail)

## Imprimer des étiquettes avec les login set les mot de passe

Il est possible d'imprimer des étiquettes à distribuer aux élèves depuis le menu *Etat/Informations/Etiquettes login - passe*.

ABATH Laetitia Login : ABATHLA Passe : GBXPFS

ABDESSALAM IIhame Login : ABDESSALAMIL Passe : K384EB

ABIBI Linda Login : ABIBILI Passe : SFEWNP

ABOU EL ENIN Nancy Login · ABOUELENINNA ABD EL FATTAH ALI ELSOBKY Yassii Login : ABDELFATTAHALIELSOBKYY/ Passe : TKDXLS

ABDOU EI-Habib Login : ABDOUEL Passe : URZUQW

ABOU ALWAFA Ramy-Song Login : ABOUALWAFARA Passe : LX3Y7Q

ABOU EL ENIN Sarah Login · ABOUFLENINSA

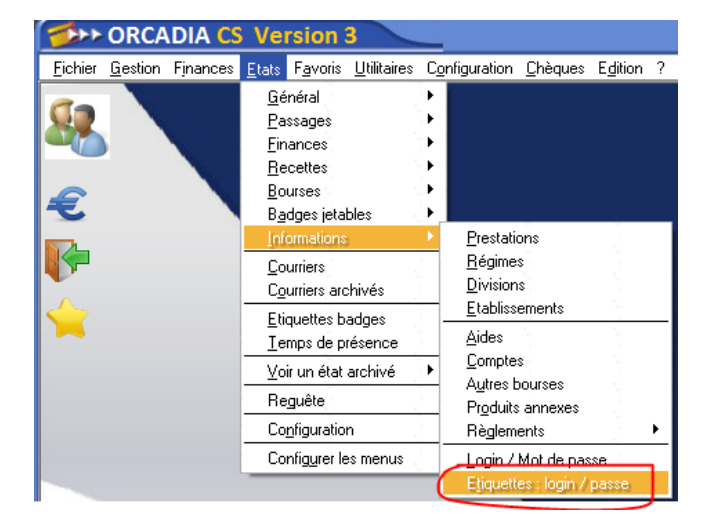

Vous pouvez régler le nombre et la taille de chaque étiquette depuis le bouton "Mise en page"

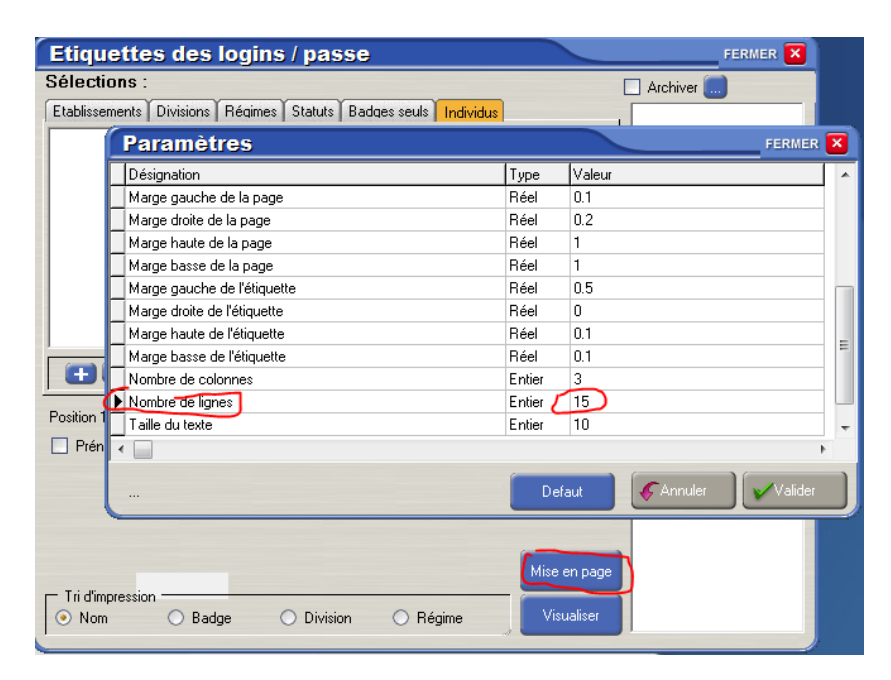

# Synchronisation des données « OCSSynchro.exe »

Le programme de synchronisation, installé sur un poste du réseau administratif ayant accès à la base de données OrcadiaCSv2, synchronise les données du serveur WEB avec la base OrcadiaCSv2.

- Si le module "Réservation est installé" : récupération des réservations faites (par défaut toutes les 1 minute)
- Mises à jour des élèves : login, mot de passe, solde restauration notamment (par défaut toutes les 2 heures)
- Ce programme tourne en permanence. Aucune action n'est nécessaire.

Le programme se met en icône à côté de l'heure

Le programme envoi automatiquement les élèves dont le login et le mot de passe sont renseignés.

## **Configuration « Administrateur » Sur le site WEB**

#### Login administrateur de l'établissement

En se connectant avec un login « **Administrateur** » l'établissement peut configurer certains paramètres.

Par défaut ce login est login = admin et passe = 314159

| Mail de contact<br>Mail de réception des tickets<br>Mail de réception des tickets                                                                                       |
|----------------------------------------------------------------------------------------------------|
| Mot de passe administrateur                                                                                                    |
| Désignation établissement à afficher Caisse des Ecoles du 6ieme                                                                                                    |
| Montant minimum des encaissements<br>€                                                                                                    |
| Nombre de repas minimum correspondant à un encaissement pour le "Ticket"                                                                                                |
| Montant maximum des encaissements $\bigcirc \in (Renseigner \ 0 \in si \ ces \ restrictions \ sont \ définies uniquement \ au niveau \ des \ paramètres \ de \ PAYBOX)$ |
| Forcer le montant de l'encaissement = solde, pour les forfaitaires                                                                                                    |
| Pour les individus au ticket, forcer le montant de l'encaissement = 👘 * montant Ticket repas et soustraire le solde ticket 🔲                                            |
| Date de fermeture du site WEB                                                                                                    |
| Du au                                                                                                    |
| Ne pas afficher l'onglet 'Encaissement'                                                                                                    |
| Ne pas afficher l'onglet 'Compte'                                                                                                    |
| Ne pas afficher l'onglet 'Aide'                                                                                                    |
| Valider                                                                                                    |

# **Fonctionnement sur Smartphone**

Avec l'option Smartphone, l'application WEB est aussi accessible depuis un Smartphone.

L'accès à l'application depuis un Smartphone se fait comme depuis un PC, en tapant l'adresse <u>http://resto-</u> <u>scolaire.fr/nometablissement</u> ou <u>http://dmi-webservices.com/index.php?etab=XXX</u> dans le navigateur WEB du Smartphone.

L'utilisateur crée ensuite un raccourci vers cette page WEB sur l'écran d'accueil de son Smartphone.

## <u>Annexes</u>

### <u>Envoi de courrier par mail</u>

#### Configuration des paramètres du compte mail

Si le module optionnel OrcadiaCSv2 de juin 2008 est installé, il est possible d'envoyer des courriers par mail.

Pour cela, configurez l'envoi par mail depuis la fenêtre des "*paramètres généraux*", onglet "*paramétrage application*", bouton "*Courrier par mail: configuration*".

Le seul paramètre indispensable est : Serveur SMTP.

Si le serveur SMTP requiert une authentification (en général ce n'est pas le cas), cochez la case correspondante et renseignez les paramètres "user" et "Password"

| Envoyer un mail                  | FERMER 🔀                       |
|----------------------------------|--------------------------------|
| Contenu par défaut Connexion     |                                |
| Connexion au serveur d'envoi (SM | TP)                            |
| Serveur SMTP (ex : smtp.free.fr) | smtp.wanadoo.fr                |
| de (facultatif)                  | dev@dmi-systemes.fr            |
| A renseigner si le serveur SMTF  | Prequiert une authentification |
| User                             | Password                       |
|                                  |                                |
|                                  | Annuler Enregistrer            |

Vous pouvez choisir d'envoyer la lettre dans le corps du message ou en pièce jointe. Dans ce dernier cas, vous pouvez ajouter un message par défaut.

Si vous ne renseignez pas d'objet par défaut, l'objet du mail sera : le nom de l'établissement suivi de la désignation de la lettre.

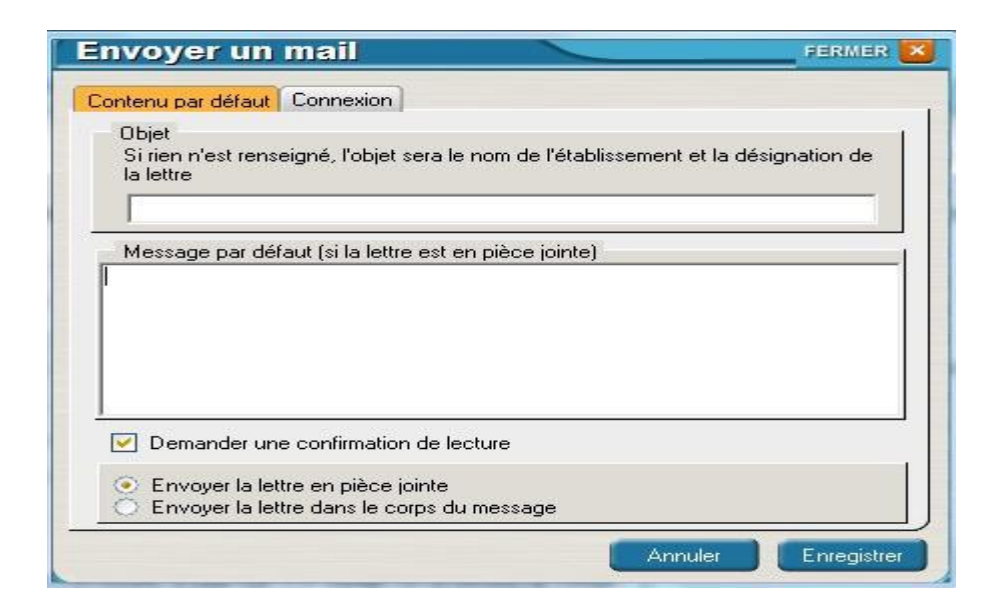

## Envoi du courrier

Les courriers sont envoyés depuis le menu "Etats / courriers"

A partir de la fenêtre d'envoi des courriers, vous pouvez sélectionner l'envoi par mail et/ou l'impression.

|                                         | Tout sélectionner                                         | Ne rien sélectionner                                                              |
|-----------------------------------------|-----------------------------------------------------------|-----------------------------------------------------------------------------------|
| Tri d'impression<br>Nom/Prénom<br>Badge | <ul><li>○ Division</li><li>○ Régime</li></ul>             | O Division/Régime                                                                 |
| ✓ Archives ->                           | <ul> <li>✓ Imprimer les</li> <li>✓ Envoyer les</li> </ul> | courriers 🗹 Visualiser avant l'impression ou envoi<br>courriers par mail Executer |

Si vous choisissez "*Visualiser avant l'impression ou l'envoi*", vous pouvez pour chaque courrier, sélectionner de l'envoyer par mail et/ou de l'imprimer. Vous pouvez annuler les envois et/ou les impressions

Vous pouvez désactiver les aperçus.

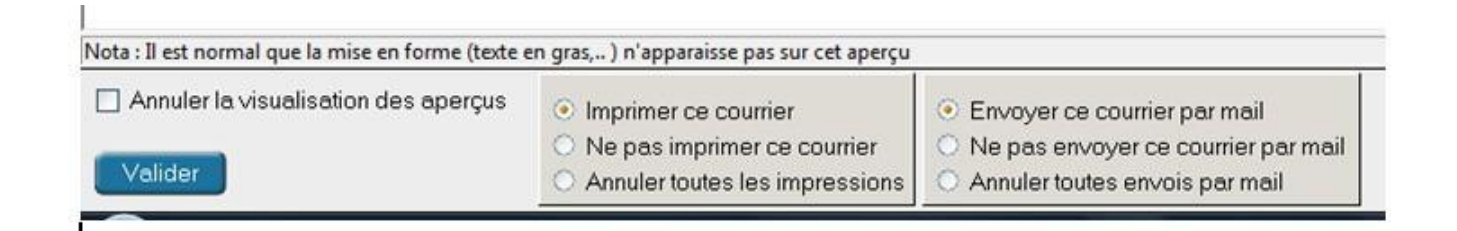

Lors de l'envoi du courrier, si le mail du responsable de l'individu n'existe pas vous pourrez le renseigner.

| Adresse mail                             | and the second |  |
|------------------------------------------|----------------|--|
| Renseigner l'adresse mail du responsable |                |  |
| [                                        |                |  |
|                                          |                |  |

#### Mail des responsables

L'adresse du mail est celle du responsable, renseigné dans l'onglet "*Responsable*" de l'individu. Lors de l'envoi d'un courrier par mail, si cette adresse n'est pas renseignée, elle vous sera demandée. Elle sera alors enregistrée comme adresse mail du responsable.

#### Gestion des courriers envoyés par mail

Pour permettre l'envoi de courriers archivés par mail il faut activer l'archivage des courriers. Voir "<u>Archivage des courriers envoyés</u>"

## Archivage des courriers envoyés

Il est possible d'archiver tous les courriers envoyés. Pour cela vous devez activer l'archivage depuis la fenêtre "*Paramètres généraux*", onglet "*paramétrage Etats*", cocher "*Sauver les courriers envoyés*"

Nota : La base de données "Courriers.gdb" doit être présente sur le serveur.

Les courriers archivés peuvent être consultés depuis : La fiche individuelle, onglet "Historique" puis "Courriers" Le menu "Etats / Courriers archivés" L'état des courriers : cliquer sur le bouton Archive " -> "

Vous pouvez alors : Visualiser le courrier Réimprimer le courrier L'envoyer par mail si l'option "mail" est activée (voir "<u>Envoi de courrier par mail"</u>)

## Ajout d'un logo

Pour que le logo de l'établissement apparaisse dans la page WEB, il faut mettre une image au format dans le dossier "logos" du site WEB. Si l'ID de l'établissement est 15, le fichier doit se nommer "15.png"